★本網站後台提供學校開設研習使用,登入請按照下方步驟登入,如沒有帳號請填寫

公告區的帳號申請單。

請輸入右方網址進入後台:<u>https://special.moe.gov.tw/myadmin/login.php</u>

(一) 登入

1. 步驟一:進入登入畫面,輸入帳號、密碼後登入。

| 請輸入帳號::<br>請輸入帳號::<br>登入 重填 |         | National Special Educat | on Information | Network | 1 4   |  | יש <sub>ו</sub> |
|-----------------------------|---------|-------------------------|----------------|---------|-------|--|-----------------|
| 請輸入密碼*:                     | 請輸入密碼*: | 99.11./ X               |                | 請輸入帳號*: |       |  |                 |
| 登入 重填                       | 登入 重填   |                         |                | 請輸入密碼*: |       |  |                 |
|                             |         |                         |                | 2       | 登入 重填 |  |                 |

- (二) 登出
  - 1. 登出按鈕位於頁面的右上角。
  - 本後台有自動登出機制,如閒置 30 分鐘沒有動作,後台即自動登出,右上角為 倒數計時器。

| (A) 全國特 | 持殊教育資訊網<br>al Education Information Network |             |
|---------|---------------------------------------------|-------------|
|         | Ξ                                           |             |
| ○ 帳號管理  |                                             |             |
| 一般才專取   |                                             |             |
| 日 新用未統  |                                             |             |
|         |                                             |             |
|         |                                             | 歡迎進入後台管理系統1 |
|         |                                             |             |
|         |                                             |             |
|         |                                             |             |
|         |                                             |             |
|         |                                             |             |
|         |                                             |             |
|         |                                             |             |
|         |                                             |             |

- (三) 修改資料
  - 管理者可在此頁面修改密碼(英數字混合,至少8碼)、職稱、姓名、聯絡電話、 聯絡人 E-mail 和帳號狀態。

| 🙆 全國特務<br>National Special Ed                  | 教育資訊網                                   |
|------------------------------------------------|-----------------------------------------|
|                                                | Ξ                                       |
| ⊖ 杨雯管理                                         | <b>兴 杨轼管道》》</b> 师欲基本资料                  |
| ◎ 修改資料                                         | 留谷基本資料                                  |
| <ul> <li>○ 諮詢人員報號</li> <li>○ 意見交流報號</li> </ul> | # 1111                                  |
| ⊖ 微才專編                                         | 22                                      |
| ⊖ 篮训系统                                         | 理结理这 <sup>41</sup> EMAIL <sup>4</sup> : |
|                                                | 25 H                                    |